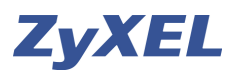

# Configuration du Virtual LAN et des zones avec le ZyWALL USG

Un VLAN est un sous réseau de niveau 2, qui peut partager le même réseau avec d'autres VLANs. Les commutateurs sont chargés d'isoler chaque VLAN, ce qui est utile pour sécuriser les échanges. Le protocole 802.1q est utilisé pour marquer les trames Ethernet et indiquer le VLAN auxquels elles appartiennent.

Cet exemple démontre comment utiliser la fonction "Virtual LAN" avec un commutateur ZyXEL (comme par exemple le ES-2108) et un ZyXEL USG. Chaque département appartient à une zone unique, ces zones sont au moyen de règles placées sur Firewall USG ouvertes ou fermés entre elle. Pour chaque zone une configuration d'une Policy route est nécessaire afin que les vlan ont un accès Internet sortant.

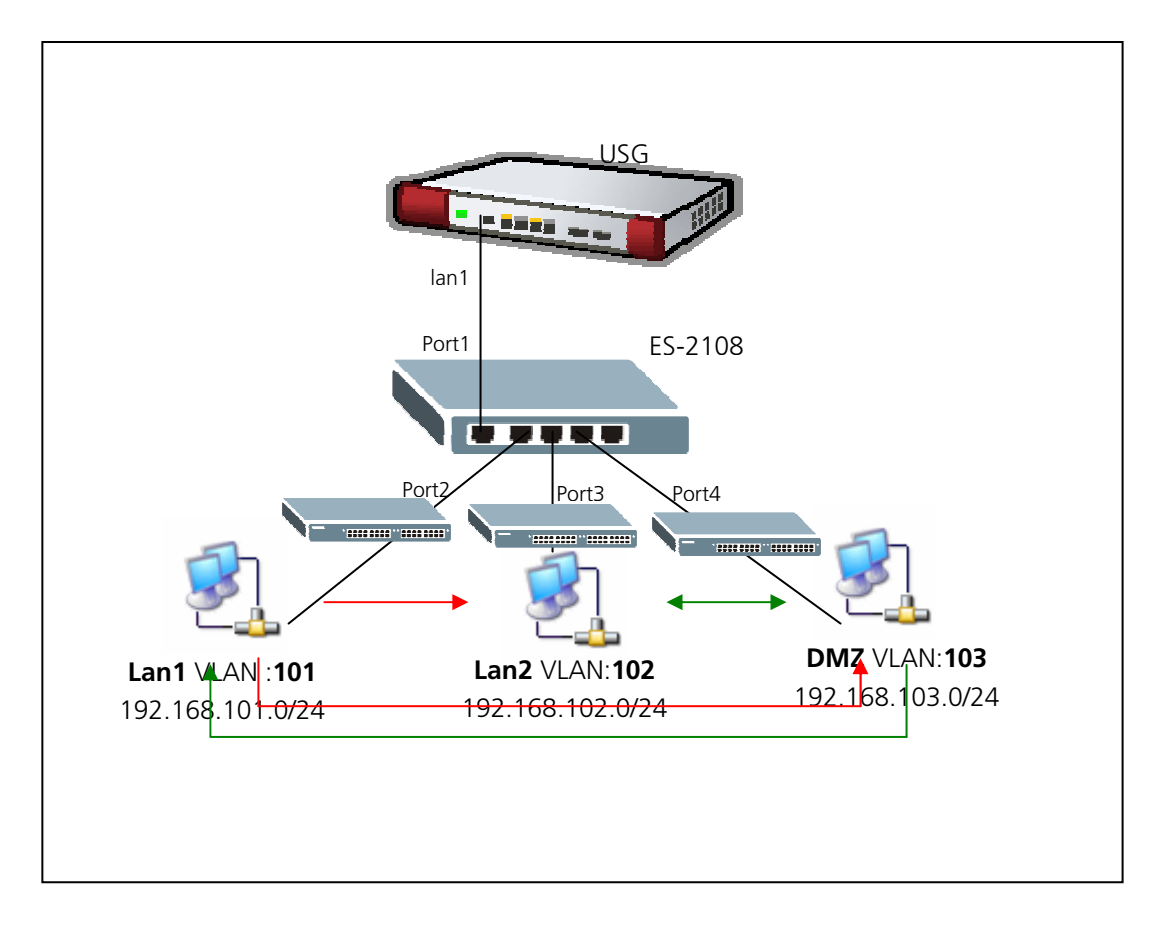

Ligne rouge = le trafic du réseau est bloqué avec des règles Firewall

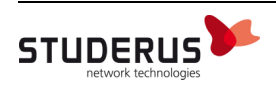

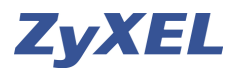

## Configuration de l'USG

Ajouter un VLAN avec Add.

| ZyWALL > Network | <pre>x &gt; Interface &gt; \</pre> | /LAN              |      |        |                                                                                                    |
|------------------|------------------------------------|-------------------|------|--------|----------------------------------------------------------------------------------------------------|
| Status Port Rol  | e Ethernet                         | PPP Cellular WLAN | VLAN | Bridge | Auxiliary Trunk                                                                                                    |
| Configuration    |                                    |                   |      |        |                                                                                                    |
| # Name           | Port/VID                           | IP Address        |      | Mask   | t de la companya de la companya de l |

Ajout du premier VLAN:

Nom de l'Interface **vlan101**, Zone = **LAN1**, Based Port = **lan1**, VLAN ID = **101**. L'Interface reçoit l'adresse IP **192.168.101.1** avec le Masque **255.255.255.0**.

| ZyW                                   | ALL > Network > Interface                                                          | e > VLAN > Edit >                           | #1         |
|---------------------------------------|------------------------------------------------------------------------------------|---------------------------------------------|------------|
| Gen                                   | eral Settings                                                                      |                                             |            |
|                                       | Enable Interface                                                                   |                                             |            |
| Inte                                  | erface Properties                                                                  |                                             |            |
| Inter<br>Zone<br>Base<br>VLAI<br>Desc | rface Name<br>e<br>9 Port<br>N ID<br>cription                                      | vlan101<br>LAN1 V<br>lan1 V<br>101 (1-4094) |            |
| IP A                                  | ddress Assignment                                                                  |                                             |            |
| O<br>IP<br>Su<br>Ga                   | Get Automatically<br>Use Fixed IP Address<br>Address<br>ubnet Mask<br>ateway<br>ic | 192.168.101.1<br>255.255.255.0<br>0 (0-15)  | (Optional) |

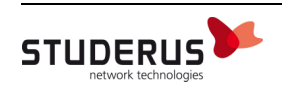

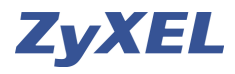

#### Ajout du deuxième VLAN:

Nom de l'Interface vlan102, Zone = LAN2, Based Port = lan1, VLAN ID = 102. L'Interface reçoit l'adresse IP 192.168.102.1 avec le Masque 255.255.255.0.

| ZyWALL > Network > Interface                                        | ce > VLAN > Edit > #2                       |
|---------------------------------------------------------------------|---------------------------------------------|
| General Settings                                                    |                                             |
| ✓ Enable Interface                                                  |                                             |
| Interface Properties                                                |                                             |
| Interface Name<br>Zone<br>Base Port<br>VLAN ID                      | vlan102<br>LAN2 🔽<br>lan1 🔽<br>102 (1-4094) |
| Description                                                         |                                             |
| IP Address Assignment                                               |                                             |
| <ul> <li>Get Automatically</li> <li>Use Fixed IP Address</li> </ul> |                                             |
| IP Address                                                          | 192.168.102.1                               |
| Subnet Mask                                                         | 255.255.255.0                               |
| Gateway                                                             | (Optional)                                  |
| Metric                                                              | 0 (0-15)                                    |

#### Ajout du troisième VLAN:

Nom de l'Interface vlan103, Zone = DMZ, Based Port = lan1, VLAN ID = 102. L'Interface reçoit l'adresse IP 192.168.102.1 avec le Masque 255.255.255.0.

| ZyWALL > Network > Interfa                                          | ce > VLAN > Edit > #3                      |
|---------------------------------------------------------------------|--------------------------------------------|
| General Settings                                                    |                                            |
| Enable Interface                                                    |                                            |
| Interface Properties                                                |                                            |
| Interface Name<br>Zone<br>Base Port<br>VLAN ID<br>Description       | vlan103<br>DMZ v<br>lan1 v<br>103 (1-4094) |
| IP Address Assignment                                               |                                            |
| <ul> <li>Get Automatically</li> <li>Use Fixed IP Address</li> </ul> |                                            |
| IP Address                                                          | 192.168.103.1                              |
| Subnet Mask                                                         | 255.255.255.0                              |
| Gateway                                                             | (Optional)                                 |
| Metric                                                              | 0 (0-15)                                   |

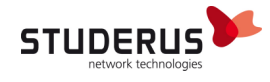

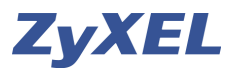

Ajouter des objets pour les réseaux vlan afin de vous faciliter la tâche pour les règles de Policy et du Firewall

| ZyWALL > Object | t > Address > Address > Edit > #1 |
|-----------------|-----------------------------------|
| Configuration   |                                   |
| Name            | vlan101_Netz                      |
| Address Type    | SUBNET 💌                          |
| Network         | 192.168.101.0                     |
| Netmask         | 255.255.255.0                     |
|                 | OK Cancel                         |
| ZyWALL > Object | t > Address > Address > Edit > #1 |
| Configuration   |                                   |
| Name            | vlan102_Netz                      |
| Address Type    | SUBNET 🗸                          |
| Network         | 192.168.102.0                     |
| Netmask         | 255.255.255.0                     |
|                 | OK Cancel                         |
| ZyWALL > Object | t > Address > Address > Edit > #1 |
| Configuration   |                                   |
| Name            | vlan103_Netz                      |
| Address Type    | SUBNET 🖌                          |
| Network         | 192.168.103.0                     |
| Netmask         | 255.255.255.0                     |
|                 |                                   |
|                 | OK Cancel                         |

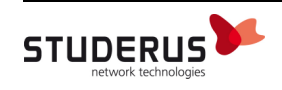

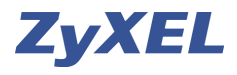

Le trafic Internet est impossible (pour toutes les interfaces VLAN) sans l'ajout de règles Policy Routing Important: La coche **Enable BWM** doit être activé afin de conduire le trafic de la bande passante (seulement pour le trafic de donnés sortant Upstream).

### <u>Règle vlan101:</u>

Activer la règle (avec Enable), donner un **Nom** à cette règle. Pour l'Interface **Incoming** choisir **vlan101**. Avec l'objet du réseau du vlan101 Changer le **Next-Hope** avec le Type **Trunk, Trunk** avec **WAN\_TRUNK** et SNAT sur **outgoing-interface**.

| ZyWALL > Network > Routing > Policy Route > E | Edit > #1                                        |
|-----------------------------------------------|--------------------------------------------------|
| Configuration                                 |                                                  |
|                                               |                                                  |
| ✓ Enable                                      |                                                  |
| Description                                   | Policy_vlan101 (Optional)                        |
| Criteria                                      |                                                  |
| llser                                         | any                                              |
| Incoming                                      | Interface (ular101 Change                        |
| Source Address                                |                                                  |
| Destination Address                           | any                                              |
| Schedule                                      | none                                             |
| Service                                       | anv                                              |
|                                               |                                                  |
| Next-Hop                                      |                                                  |
| Туре                                          | Trunk                                            |
| Trunk                                         | WAN_TRUNK                                        |
|                                               |                                                  |
| Address Translation                           |                                                  |
| Source Network Address Translation            | outgoing-interface                               |
| Port Triggering # Incoming Service            | Trigger Service                                  |
|                                               |                                                  |
| Bandwidth Shaping                             |                                                  |
| Maximum Bandwidth                             |                                                  |
| Readwidth Dringity                            |                                                  |
|                                               | <ul> <li>(1-7, 1 is highest priority)</li> </ul> |
| Maximize Bandwidth Usage                      |                                                  |
|                                               | []                                               |
| OK                                            | Cancel                                           |

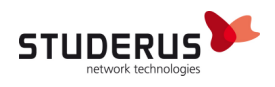

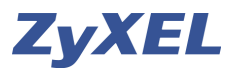

<u>Règle vlan102:</u>

Activer la règle (avec Enable), donner un **Nom** à cette règle. Pour l'Interface **Incoming** choisir **vlan102**. Avec l'objet du réseau du vlan102 Changer le **Next-Hope** avec le Type **Trunk, Trunk** avec **WAN\_TRUNK** et SNAT sur **outgoing-interface**.

| ZyWALL > Network > Routing > Policy Route > I | Edit > #2                    |
|-----------------------------------------------|------------------------------|
| Configuration                                 |                              |
|                                               |                              |
| ✓ Enable                                      | Deline visation              |
| Description                                   | Policy_vianTo2 (Optional)    |
| Criteria                                      |                              |
| llser                                         | any                          |
| Incoming                                      | Interface (vian102 Change    |
| Source Address                                | vlan102 Netz                 |
| Destination Address                           | any                          |
| Schedule                                      | none                         |
| Service                                       | any                          |
|                                               |                              |
| Next-Hop                                      |                              |
| Туре                                          | Trunk 💌                      |
| Trunk                                         | WAN_TRUNK                    |
| Address Translation                           |                              |
|                                               |                              |
| Source Network Address Translation            | outgoing-interface           |
| Port Triggering # Incoming Service            | Trigger Service              |
|                                               |                              |
| Bandwidth Shaping                             |                              |
| Maximum Bandwidth                             | 0 Khas                       |
| Bandwidth Priority                            | Kops                         |
|                                               | (1-7, 1 is highest priority) |
|                                               |                              |
|                                               | Cancel                       |
| OK                                            | cancer                       |

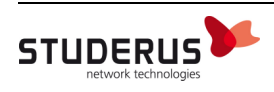

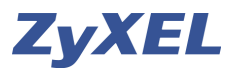

<u>Règle vlan103:</u>

Activer la règle (avec Enable), donner un **Nom** à cette règle. Pour l'Interface **Incoming** choisir **vlan103**. Avec l'objet du réseau du vlan103 Changer le **Next-Hope** avec le Type **Trunk, Trunk** avec **WAN\_TRUNK** et SNAT sur **outgoing-interface**.

| ZyWALL > Network > Routing > Policy Route > | Edit > #3                      |
|---------------------------------------------|--------------------------------|
| Configuration                               |                                |
|                                             |                                |
| ✓ Enable                                    | Policy vian103                 |
| Description                                 | (Optional)                     |
| Criteria                                    |                                |
| User                                        | any                            |
| Incoming                                    | Interface / vlan103 Change     |
| Source Address                              | vlan103_Netz                   |
| Destination Address                         | any 🗸                          |
| Schedule                                    | none 💌                         |
| Service                                     | any                            |
| Next-Hon                                    |                                |
| HEXT-HOP                                    |                                |
| Туре                                        | Trunk Y                        |
| Trunk                                       | WAN_TRUNK                      |
| Address Translation                         |                                |
| Source Network Address Translation          | outgoing_interface             |
|                                             |                                |
| Port Triggering # Incoming Service          | e Trigger Service 🗐            |
| Producidal, Changing                        |                                |
| Bandwidth Snaping                           |                                |
| Maximum Bandwidth                           | 0 Kbps                         |
| Bandwidth Priority                          | 0 (1-7, 1 is highest priority) |
| Maximize Bandwidth Usage                    |                                |
|                                             |                                |
| ок                                          | Cancel                         |

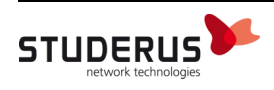

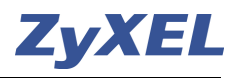

Maintenant à l'aide de plusieurs règles Pare-feu vous pouvez contrôler l'accès entres les zones. Important : le transport des donnés est toujours permis si vous n'ajoutez pas de règle avec l'accès deny.

L'ordre des règles est très important, la règle **allow** (permis) doit **toujours se situer avant** les règles **deny** (fermé), sinon cette règle (permis) ne sera pas prise en considération par le Par-feu. Ceci est aussi valable pour les règles de la Policy Route.

## Menu Firewall (Par-feu)

Les donnés entre le vlan101 et le vlan103 seront bloqués (**deny**) et enregistré dans le journal (avec **log**).

| ZyWALL > Firewall > | Firewall Rule > Ed    | it > #1  |
|---------------------|-----------------------|----------|
| Configuration       |                       |          |
| _                   |                       |          |
| 🗹 Enable            |                       |          |
| From                | LAN1 💌                |          |
| То                  | LAN2                  | ×        |
| Description         | Block_vlan101_to_vlan | 102      |
| Schedule            | none                  | *        |
| User                | any                   | *        |
| Source              | vlan101_Netz          | ¥        |
| Destination         | vlan102_Netz          | ¥        |
| Service             | any                   | <b>~</b> |
| Access              | deny 💌                |          |
| Log                 | log 🖌                 |          |
|                     |                       |          |
|                     | OK Cancel             |          |
|                     |                       |          |

Le transport des donnés entre le vlan101 et le vlan103 sera aussi fermé (**deny**).

| ZyWALL > Firewall > | Firewall Rule > Ed   | it > #1  |
|---------------------|----------------------|----------|
|                     |                      |          |
| Configuration       |                      |          |
| Enable              |                      |          |
| From                | LAN1 🔽               |          |
| То                  | DMZ                  | ►        |
| Description         | Block_vlan101_to_103 | 5        |
| Schedule            | none                 | <b>~</b> |
| User                | any                  | <b>~</b> |
| Source              | vlan101_Netz         | <b>~</b> |
| Destination         | vlan103_Netz         | <b>~</b> |
| Service             | any                  | ~        |
| Access              | deny 🔽               |          |
| Log                 | log 🖌                |          |
|                     |                      |          |
|                     | OK Cancel            |          |
|                     |                      |          |

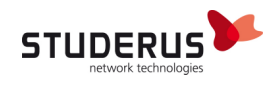

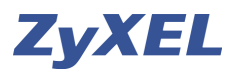

## Configuration du ZyXEL commutateur

Dans notre exemple de configuration le Port 1 du commutateur est branché sur le ge1 (Port1 LAN) de l'USG.

### VLAN 101:

Ajouter dans le menu VLAN / Static VLAN: le VLAN Group ID **101** pour le réseau Sales. Le **Port 1** est placé sur **fixed** et il est marqué avec le **TX Tagging**. Le **Port 2** pour la zone lan1 est changé sur **fixed** sans marquage de TX Tagging. Tous les autres Ports sont placés sur **Forbidden** (interdiction).

| 🔵 🎱 Static | VLAN                            |         |             | VLAN Status  |
|------------|---------------------------------|---------|-------------|--------------|
|            | ACTIVE<br>Name<br>VLAN Group ID |         | Van101      |              |
| Port       |                                 | Control |             | Tagging      |
| *          |                                 | Normal  | •           | 🗹 Tx Tagging |
| 1          | O Normal                        | Fixed   | C Forbidden | 🗹 Tx Tagging |
| 2          | O Normal                        | • Fixed | C Forbidden | 🗖 Tx Tagging |
| 3          | O Normal                        | O Fixed | Forbidden   | 🗖 Tx Tagging |
| 4          | O Normal                        | C Fixed | Forbidden   | 🗖 Tx Tagging |
| 5          | O Normal                        | O Fixed | Forbidden   | 🗖 Tx Tagging |
| 6          | O Normal                        | O Fixed | Forbidden   | 🗖 Tx Tagging |
| 7          | O Normal                        | O Fixed | Forbidden   | 🗖 Tx Tagging |
| 8          | O Normal                        | O Fixed | Forbidden   | 🗖 Tx Tagging |
| 9          | O Normal                        | O Fixed | Forbidden   | 🗖 Tx Tagging |
|            |                                 | Add Ca  | ncel Clear  |              |

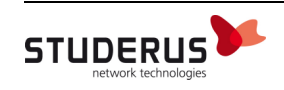

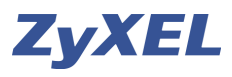

## VLAN 102:

Ajouter dans le menu VLAN / Static VLAN: le VLAN Group ID **102** pour le réseau Sales. Le **Port 1** est placé sur **fixed** et il est marqué avec le **TX Tagging**. Le **Port 3** pour la zone lan2 est changé sur **fixed** sans marquage de TX Tagging. Tous les autres Ports sont placés sur **Forbidden** (interdiction).

| 🔵 🎱 Static | VLAN          |         |             | VLAN Status  |
|------------|---------------|---------|-------------|--------------|
|            | ACTIVE        |         | <b>N</b>    |              |
|            | Name          |         | vlan102     |              |
|            | VLAN Group ID |         | 102         |              |
|            |               |         |             |              |
| Port       |               | Control |             | Tagging      |
| *          |               | Normal  | •           | 🗹 Tx Tagging |
| 1          | O Normal      | • Fixed | C Forbidden | 🗹 Tx Tagging |
| 2          | O Normal      | O Fixed | Forbidden   | 🗖 Tx Tagging |
| 3          | O Normal      | Fixed   | O Forbidden | 🗖 Tx Tagging |
| 4          | O Normal      | C Fixed | Forbidden   | 🗖 Tx Tagging |
| 5          | O Normal      | C Fixed | Forbidden   | 🗖 Tx Tagging |
| 6          | O Normal      | C Fixed | Forbidden   | 🗖 Tx Tagging |
| 7          | O Normal      | O Fixed | Forbidden   | 🗖 Tx Tagging |
| 8          | O Normal      | C Fixed | Forbidden   | 🗖 Tx Tagging |
| 9          | O Normal      | O Fixed | Forbidden   | 🗖 Tx Tagging |
|            |               | Add Ca  | ncel Clear  |              |

#### VLAN 103:

Ajouter dans le menu VLAN / Static VLAN: le VLAN Group ID **103** pour le réseau Sales. Le **Port 1** est placé sur **fixed** et il est marqué avec le **TX Tagging**. Le **Port 4** pour la zone DMZ est changé sur **fixed** sans marquage de TX Tagging. Tous les autres Ports sont placés sur **Forbidden** (interdiction).

| 🔵 🔵 Static | VLAN          | •       |             | VLAN Status  |
|------------|---------------|---------|-------------|--------------|
|            | ACTIVE        |         | M           |              |
|            | Name          |         | vlan103     |              |
|            | VLAN Group ID |         | 103         |              |
|            |               |         |             |              |
| Port       |               | Control |             | Tagging      |
| *          |               | Normal  | •           | 🗹 Tx Tagging |
| 1          | O Normal      | Fixed   | C Forbidden | 🗹 Tx Tagging |
| 2          | O Normal      | O Fixed | Forbidden   | 🗖 Tx Tagging |
| 3          | O Normal      | O Fixed | Forbidden   | 🗖 Tx Tagging |
| 4          | O Normal      | • Fixed | O Forbidden | 🗖 Tx Tagging |
| 5          | O Normal      | O Fixed | Forbidden   | 🗖 Tx Tagging |
| 6          | O Normal      | O Fixed | Forbidden   | 🗖 Tx Tagging |
| 7          | O Normal      | O Fixed | Forbidden   | 🗖 Tx Tagging |
| 8          | O Normal      | O Fixed | Forbidden   | 🗖 Tx Tagging |
| 9          | O Normal      | O Fixed | Forbidden   | 🗖 Tx Tagging |
|            |               | Add Ca  | ncel Clear  |              |

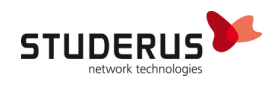

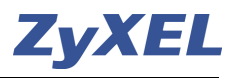

Menu **VLAN Port Setting.** Attribution des VLAN ID aux Ports. Port2 avec PVID101, Port3 avec PVID102 et Port4 avec PVID103, le Port1 reste sur le PVID1.

| 🔵 VLAN Po      | ort Setting |      |                       | VLAN Status   |  |  |  |
|----------------|-------------|------|-----------------------|---------------|--|--|--|
| GVRP 🗖         |             |      |                       |               |  |  |  |
| Port isolation |             |      |                       |               |  |  |  |
| Ingress Check  |             |      |                       |               |  |  |  |
|                |             |      |                       |               |  |  |  |
|                |             |      |                       |               |  |  |  |
| Port           | PVID        | GVRP | Acceptable Frame Type | VLAN Trunking |  |  |  |
| *              |             |      | All                   |               |  |  |  |
| 1              | 1           |      | All 🔽                 |               |  |  |  |
| 2              | 101         |      | All 🔽                 |               |  |  |  |
| 3              | 102         |      | All                   |               |  |  |  |
| 4              | 103         |      | All                   |               |  |  |  |
| 5              | 1           |      | All                   |               |  |  |  |
| 6              | 1           |      | All                   |               |  |  |  |
| 7              | 1           |      | All                   |               |  |  |  |
| 8              | 1           |      | All                   |               |  |  |  |
| 9              | 1           |      | All                   |               |  |  |  |
|                |             |      |                       |               |  |  |  |
| Apply Cancel   |             |      |                       |               |  |  |  |
|                |             |      |                       |               |  |  |  |
|                |             |      |                       |               |  |  |  |

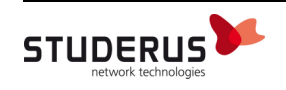